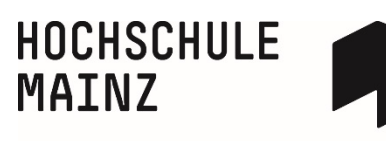

## **REGISTRATION WITH OPENOLAT**

#### **Conditions:**

If you want to register with OpenOLAT it is important that you have activated your IT-Account. (for example in the PC pool (not Mac) of the Hochschule Mainz or with https://account.hs-mainz.de. There you should have changed your password.

#### Please use the new modified password for your registration with OpenOLAT!

You will find your IT account in the information letter that was sent to you digitally. If you are unable to find your data, please contact the ZIK (Center for information and communication services) of the Hochschile Mainz (helpdesk@hs-mainz.de).

#### 1 Call up the website <u>https://olat.vcrp.de</u> in the browser.

2 Select the language of the page (1) and *Hochschule Mainz* as your institution in the selection box (2). Click on the button *Login*.

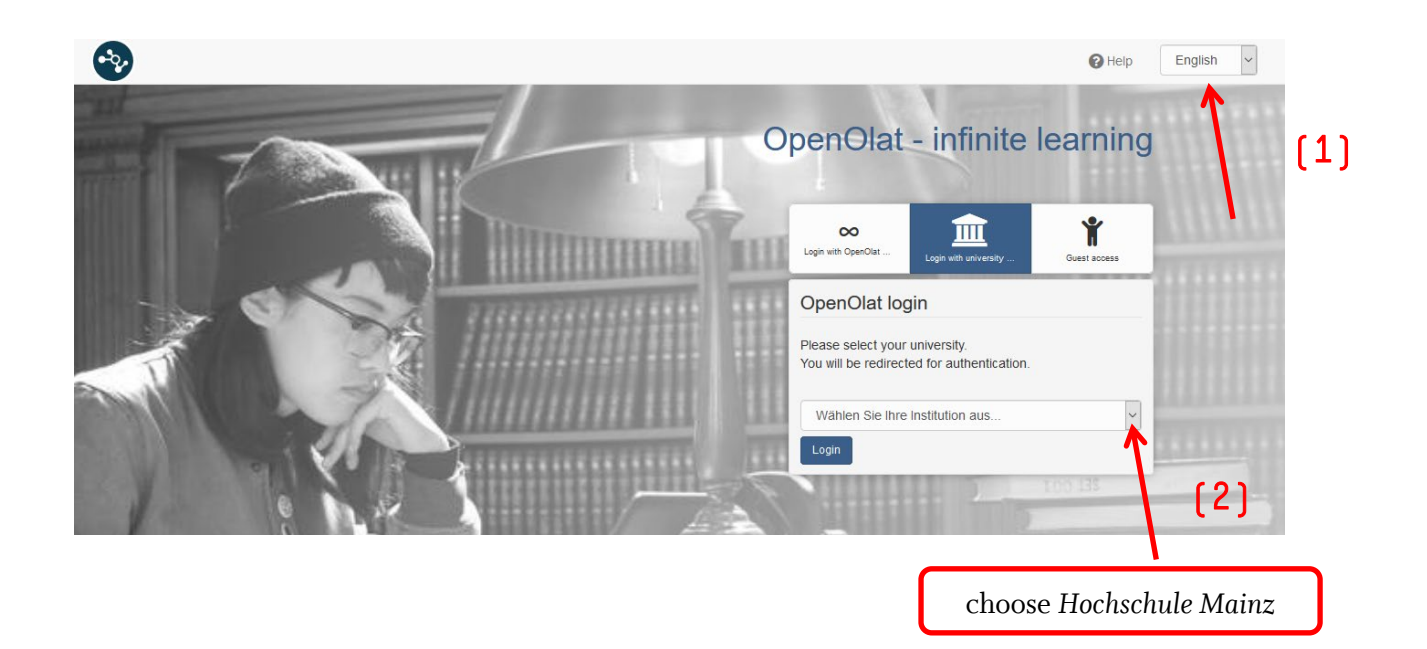

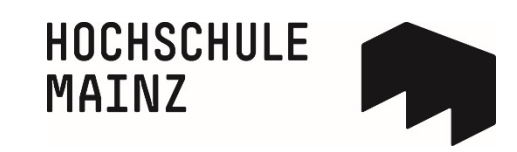

# 3 Enter your username of your IT-Account and your current password. Confirm your entries by clicking on *Login*.

| HOCHSCHULE MAIN<br>UNIVERSITY OF<br>APPLIED SCIENCES                                                                                                    | NZ                        | IT-Dienste<br>IT-Account Loginnas Maexxxx            |
|----------------------------------------------------------------------------------------------------|---------------------------|------------------------------------------------------|
| Anmelden bei VCRP - OLAT                                                                                                    |                           | Erst-Passwort: xxxxxxx                               |
| IT-Account                                                                                                    | > ZIK - Hurunschule Mainz | studentische E-Mail-Adresse                          |
| <b>K</b>                                                                                                    | Passwort vergessen?       | Anleitung und erste Schritte der Selbstbearbeitung   |
| Passwort                                                                                                    | (nur Studierende)         | http://hs-mz.de/ersteschritte                        |
|                                                                                                    |                           | Bitte zu Verifikationszwecken GESCHÜTZT AUFBEWAHREN! |
|                                                                                                    |                           |                                                      |
| Correction of the second second secon | modified Password         |                                                      |
| hochschule MAINZ UNIVERSITY                                                                                                    | ( OF APPLIED SCIENCES     |                                                      |

### 4 Select the language for your registration in OpenOLAT and click on Next.

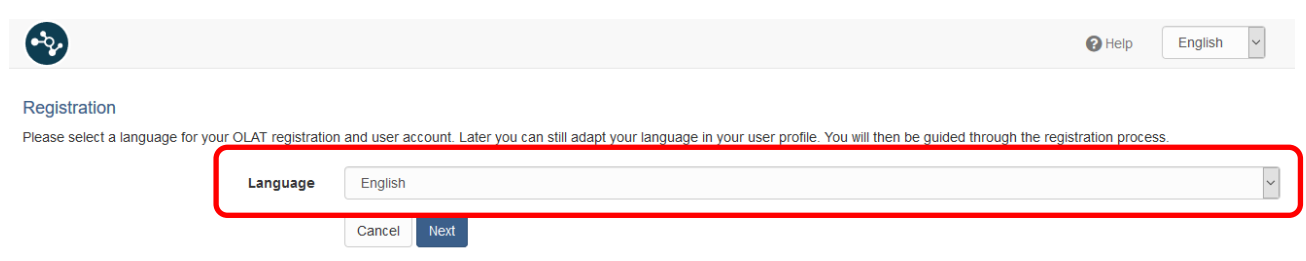

\_

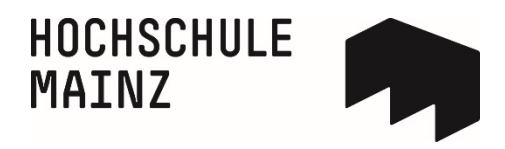

5 Enter the username of your IT-Account (only small letters, even if your IT-Account contains a capitel letter) and save your entry.

| <b>*</b>                                                                                                    | IT-Dienste English v                                                                                                    |
|----------------------------------------------------------------------------------------------------|----------------------------------------------------------------------------------------------------|
| Registration Please choose a user name to work with OLAT. Attention: This name cannot be changed afterwards! | IT-Account Loginname: Maexxxx<br>ETST-Passwort: XXXXXXX                                                                                     |
| OLAT user name maeXXX                                                                                        | studentische E-Mail-Adresse<br>xxx.xxx@students.hs-mainz.de                                                                                 |
| Here no capital<br>letters                                                                                   | Anleitung und erste Schritte der Selbstbearbeitung<br>http://hs-mz.de/ersteschritte<br>Bitte zu Verifikationszwecken GESCHÜTZT AUFBEWAHREN! |

6 Enter your first and last name. Terminate your entry with Save.

| •••                                           |              |                              | Help | English | ~ |
|-----------------------------------------------|--------------|------------------------------|------|---------|---|
| Registration<br>Please complete your user pro | operties.    |                              |      |         |   |
|                                               | * First name |                              |      |         |   |
|                                               | * Last name  |                              |      |         |   |
|                                               | * E-mail     | xxx.xxx@students.hs-mainz.de |      |         |   |
|                                               |              | Save                         |      |         |   |

7 Then confirm that you have read the terms of use and that you agree on the terms of data storage by checking the corresponding checkboxes. Complete your selection by clicking on the button *Accept*.

|                                                                                                    | 🕑 Help                                    | English                                 | J   |
|----------------------------------------------------------------------------------------------------|-------------------------------------------|-----------------------------------------|-----|
| Terms of use                                                                                                    |                                           |                                         |     |
| Terms of use                                                                                                    |                                           |                                         |     |
| An OpenOlat user should be aware that OpenOlat can only be used for study or teaching purposes. He/she may not contravene any german is<br>behaviour and/or the rights of third parties (right to a name, copyright, data protection, etc.). Specifically, the OpenOlat user und<br>any material of pornographic, racist, illegal, discriminatory or violent nature, or to store such material on the OpenOlat Server. Fur<br>undertakes not to incite, or provide material for incitement, to illegal activities. | law concern<br>ertakes not<br>rthermore h | ning public<br>t to propagate<br>ne/she |     |
| The Virtual Campus Rheinland-Pfalz reserves the right to block access to the OpenOlat server for any user contravening the above conduser's data. The Virtual Campus Rheinland-Pfalz furthermore reserves the right to invoke legal proceedings in such a case.                                                                                                    | itions, and                               | d to erase the                          |     |
| Privacy policy                                                                                                    |                                           |                                         |     |
| Please respect the privacy policy (german) of the VCRP OpenOlat.                                                                                                    |                                           |                                         |     |
|                                                                                                    | Ð                                         | Print "Terms of u                       | se" |
| ☑ I have read your terms of use, do understand and agree.                                                                                                    |                                           |                                         |     |
| $\boxtimes$ J agree on the terms of data storage                                                                                                    |                                           |                                         |     |
| Deny Accept                                                                                                    |                                           |                                         |     |

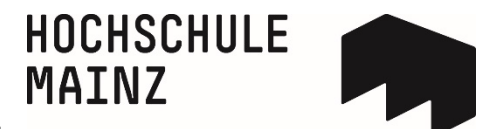

8 Then you get access to the learning management system OpenOLAT. If you see the following cover page, your registration was successful!

| ∞ Infos Kurse Gruppen             |             |         | • 🚥 0 🗛 Q 🕐 - |
|-----------------------------------|-------------|---------|---------------|
| Favoriten                         | Meine Kurse | Katalog | Suchen        |
|                                   |             |         | ▼- ↓≟- ♦ 🔳 ⊞  |
| Diese Tabelle enthält keine Daten |             |         |               |
|                                   |             |         | ▲ nach oben   |
|                                   |             |         |               |
|                                   |             |         |               |

You can switch over the language of the OpenOLAT interface from German to English. To do so, click on the small triangle in the top right corner (1) and then on *Einstellungen* (2). Select English in the selection box *Sprache* (=language) (3). Don't forget to save your changes with Speichern.

|                                            |                                                                                                    |                                                       | [1]                 |                                                                                                    |
|--------------------------------------------|----------------------------------------------------------------------------------------------------|-------------------------------------------------------|---------------------|----------------------------------------------------------------------------------------------------|
| ∞ Infos Kurse Gruppen                      |                                                                                                    |                                                       | • 🚥 e 🗛 Q 💽         | ×                                                                                                    |
| System                                     | WebDAV                                                                                                    | Instant-Messaging                                     | Nutzungsbedingungen | Persönliche Werkzeuge                                                                                                    |
| Allgemeine Systemeinstellungen             |                                                                                                    |                                                       | O Hife              | Kalender                                                                                                    |
| Benutzername<br>Rollen                     | fhmainz1<br>Registrierter Benutzer<br>English                                                                                    |                                                       | •                   | <ul> <li>Abonnements</li> <li>➢ Persönlicher Ordner</li> <li>☑ Notizen</li> <li>I Leistungsnachweise</li> <li>Q Andere Benutzer</li> <li>➡ E-Portfolio</li> </ul> |
| Schriftgrösse<br>E-Mail-Benachrichtigung   | Normal täglich                                                                                                    |                                                       | •                   | E-Mail                                                                                                    |
| E-Mail Versand<br>Zeichensatz für Download | <ul> <li>E-Mails an das interne OpenOLAT Postfach zus</li> <li>E-Mails an das interne OpenOLAT Postfach und<br/>UTF-8</li> </ul> | stellen<br>d die Adresse studi1@fh-mainz de zustellen |                     | Konfiguration<br>▲ Profil<br>♣ Einstellungen<br>▲ Passwort                                                                                                    |
| Spezielle Systemeinstellungen              | Speichern Abbrechen                                                                                                    |                                                       | ● Hife              | € Log out                                                                                                    |
| Sitzung wiederherstellen                   | Nein                                                                                                    |                                                       |                     | (2)                                                                                                    |

Log out for the changes to take effect.

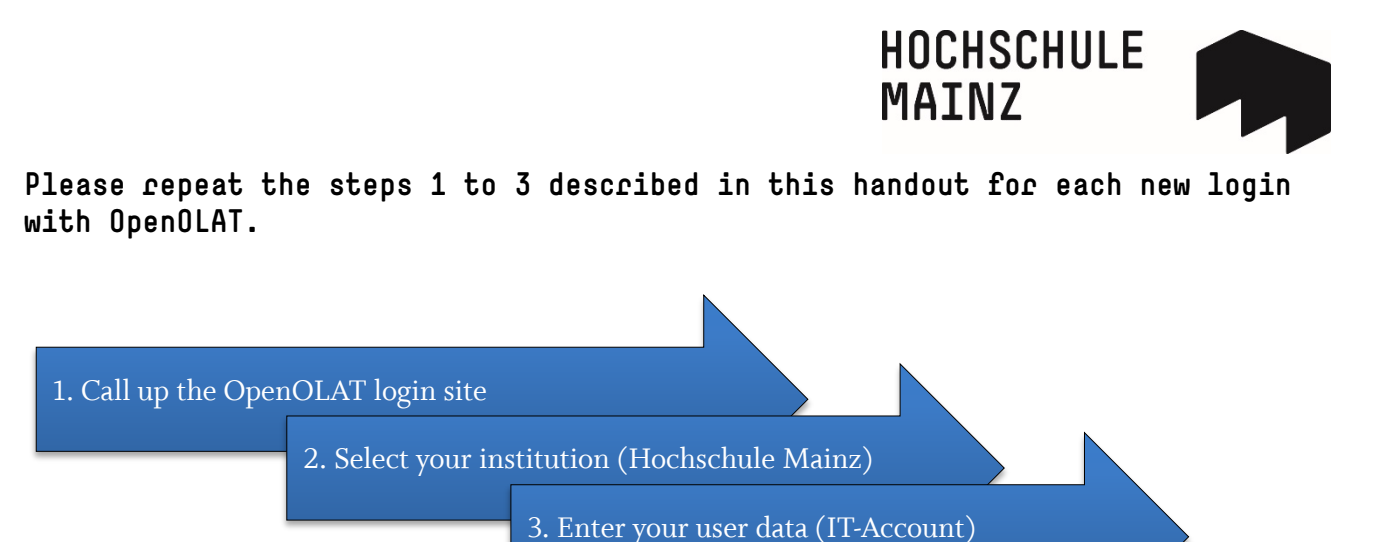

You will find the direct link to the OpenOLAT login site on the quicklinks page of the homepage of the Hochschule Mainz (<u>www.hs-mainz.de</u>).

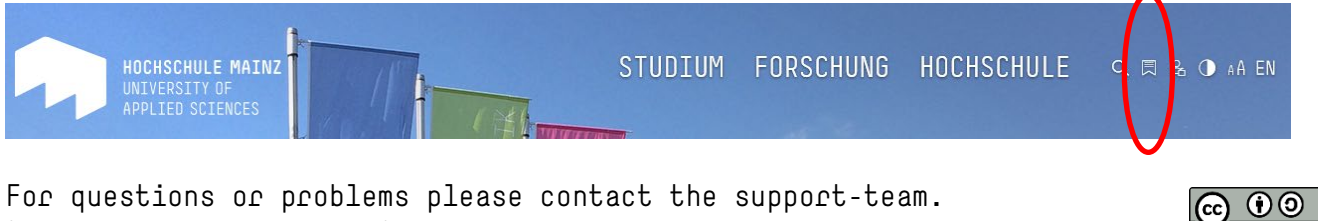

(kompz-support@hs-mainz.de)